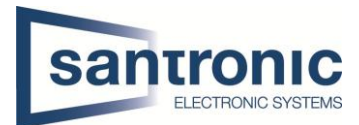

| Autor   | Danielle Landert                           |
|---------|--------------------------------------------|
| Datum   | 23.06.2025                                 |
| Thema   | Tioc Kameras in Verbindung mit Alarmanlage |
| Titel   | Konfigurationen                            |
| Modelle | NVR 5208-EI und IPC-HDW3849H-AS-PV         |

# Inhaltsverzeichnis

| 1. | Einleitung                        | 2 |
|----|-----------------------------------|---|
| 2. | Alarm Input physisch anschliessen | 2 |
| 3. | Alarm Input im NVR konfigurieren  | 3 |
| 4. | IVS-Regel aktivieren              | 5 |

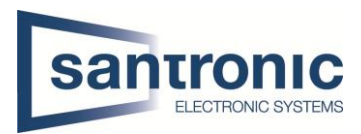

# 1. Einleitung

Diese Anleitung beschreibt, wie eine Alarmanlage mit einem Dahua NVR der 5er-Serie (z. B. NVR5208-8E) verbunden wird, um eine TiOC-Kamera automatisch scharf zu schalten, sobald die Alarmanlage aktiviert ist. So werden IVS-Regeln (z. B. Linienüberschreitung) nur bei scharfgeschalteter Anlage aktiv, um Fehlalarme zu vermeiden.

### Hinweis:

Diese Funktion ist nur mit NVRs der 5er-Serie mit physischen Alarmeingängen auf der Rückseite möglich.

Zudem wird mindestens die Firmware-Version 4.005.0000000.4.R benötigt.

#### Funktionsprinzip:

Die Alarmanlage aktiviert bei Scharfschaltung ein Relais (NO/NC).

Dieses Signal geht an Alarm In 1 am NVR.

Der NVR erkennt die Scharfschaltung und aktiviert die IVS-Regel der TiOC-Kamera.

Bei einem Erkennungsereignis (z. B. Bewegung) löst die Kamera Licht- und Audioalarm aus.

## 2. Alarm Input physisch anschliessen

Verbinde das Relais der Alarmanlage (NO = normal offen, oder NC = normal geschlossen) mit Alarm In 1 am NVR.

Wichtig: Masseleitung (GND) ebenfalls anschliessen.

Beispielverkabelung:

 $COM \rightarrow GND$ 

NO (bei Schließkontakt) → Alarm In 1

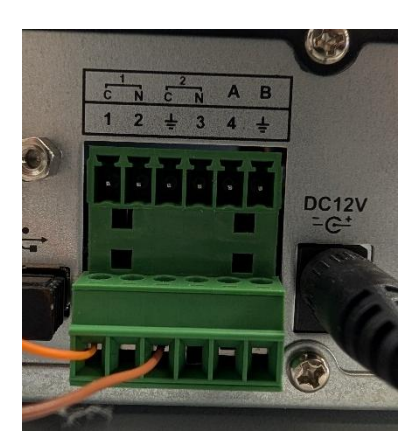

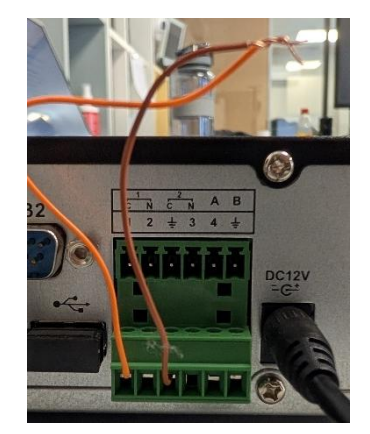

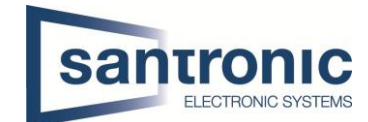

## 3. Alarm Input im NVR konfigurieren

Gehe zu Ereignis > Alarm > Lokaler Alarm.

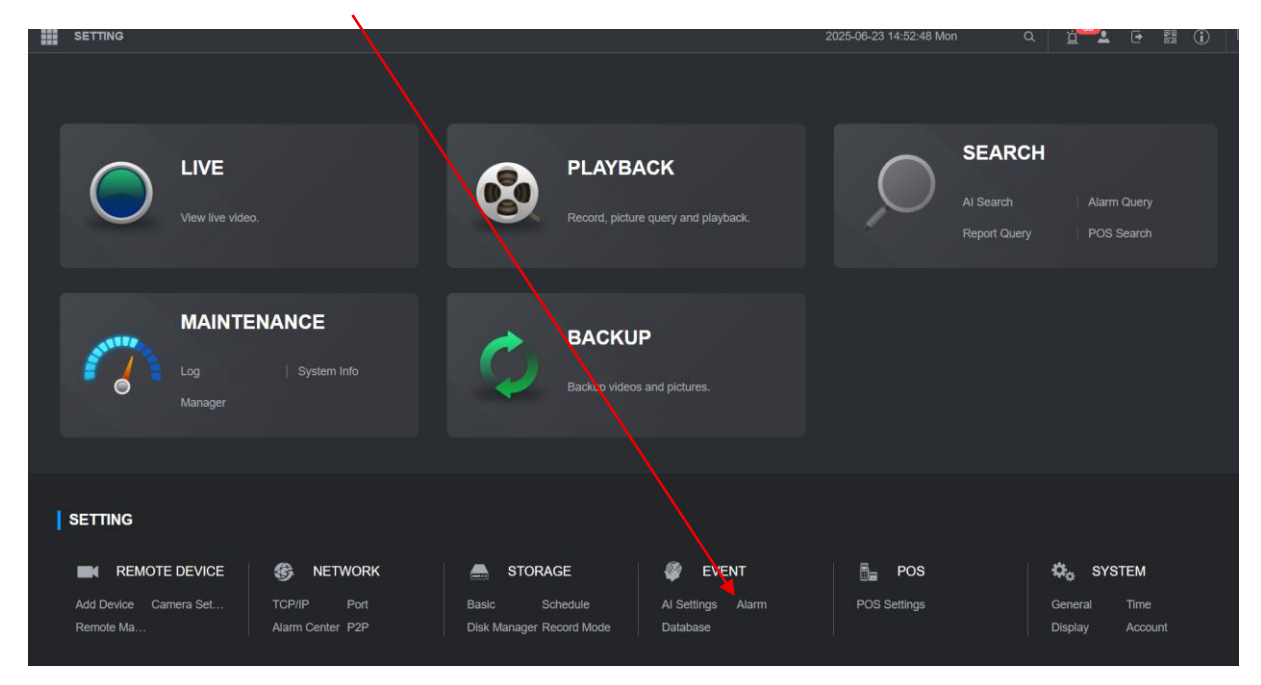

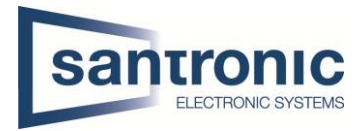

Wähle Alarm Eingang 1 aus. Aktiviere die Funktion mit Haken bei Aktivieren.

Wähle den richtigen Typ (NO oder NC) je nach Relaiskonfiguration der Alarmanlage.

Kamera Audio sowie Fern-Warnlampe anwählen und einstellen.

Häkchen bei Deaktivieren setzen.

| : <b>:</b> |                       | Lokal              | Alarm Box     | letzwerk  | tAlarmeingang  | CAM offline |
|------------|-----------------------|--------------------|---------------|-----------|----------------|-------------|
| ┛          | Alarm ^               | Alarmeingang       |               | Alarmname | Alarm-in Port1 |             |
| >          |                       | Aktiviert          |               | Gerätetyp | NO             |             |
|            | Alarmausgang          |                    |               |           |                |             |
|            | Videoerkennung        | Kamera Audio       | Einstellungen |           |                |             |
|            | Audioerkennung        | Fern-Warnlampe     | Einstellungen |           |                |             |
|            | Thermischer Alarm     | Zeitplan           | Einstellungen |           |                |             |
|            | Alarm-Hub             | Nachaufzeichnung   | 10            |           |                |             |
|            | Zutrittskontrollalarm | Alarmausgang       | Einstellungen |           |                |             |
|            | Video-Gegensprechen   | Aufzeichnungskanal |               |           |                |             |
|            | Ausnahme              | Bildspeicherung    |               |           |                |             |
| ₽ħ.        | Deaktivieren          |                    |               |           |                |             |
| -0         |                       | PTZ-Verknüpfung    | Einstellungen |           |                |             |
|            |                       | Alarmton           | N.v.          |           |                |             |
|            |                       |                    | Mehr          |           |                |             |
|            |                       | Deaktivieren       |               |           |                |             |
|            |                       | Funksirene         | Einstellungen |           |                |             |
|            |                       |                    |               |           |                |             |

#### Weiter zum Menü deaktivieren und scharf schalten

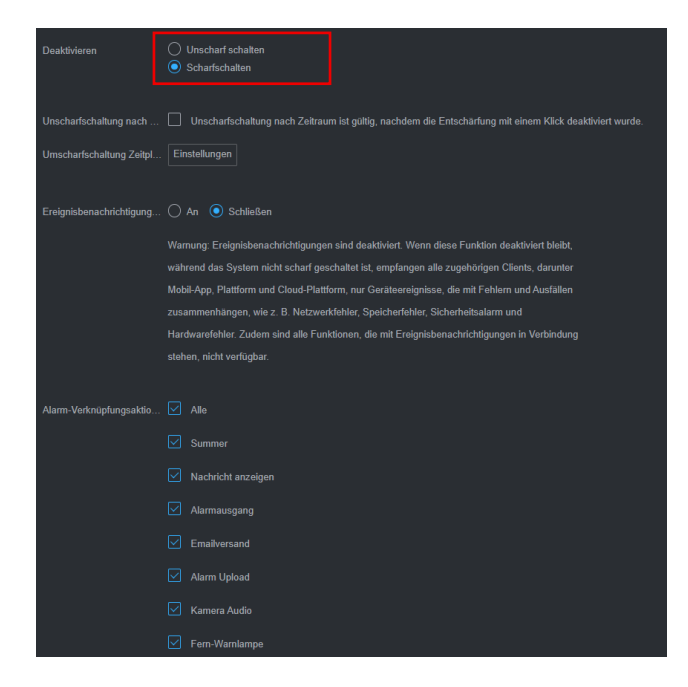

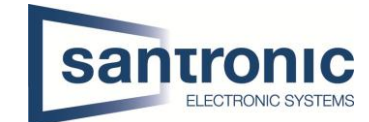

## 4. IVS-Regel aktivieren

Gehe zu Ereignis > KI-einstellung

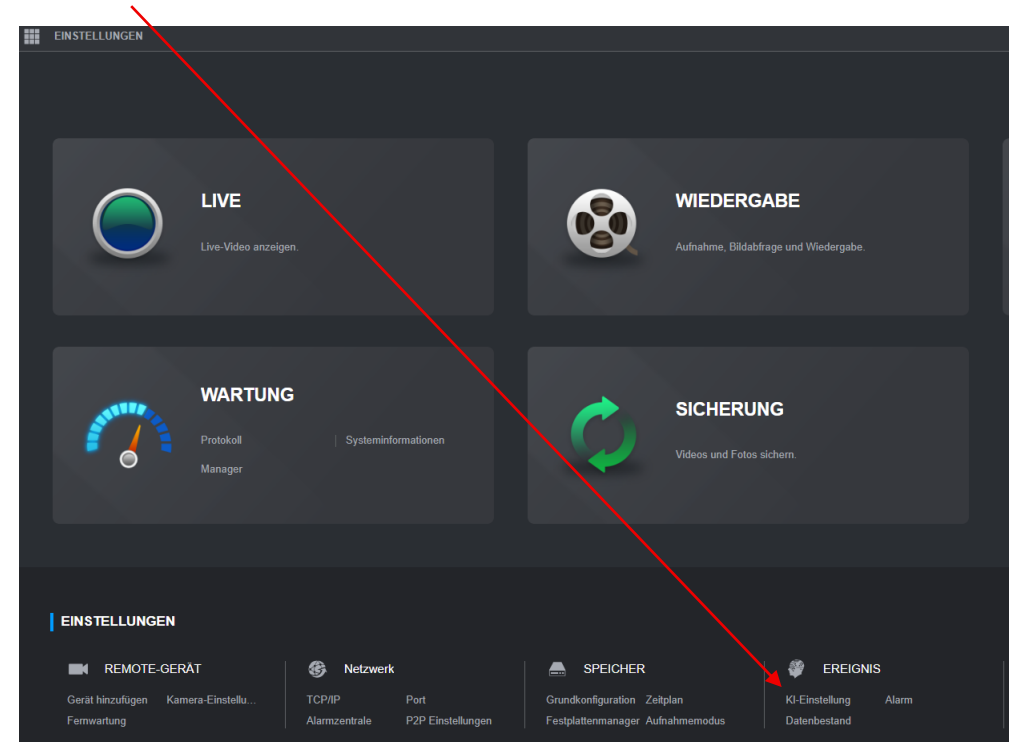

Aktiviere im Intelligenten Plan (Glühbirne) IVS bei der gewünschten Kamera.

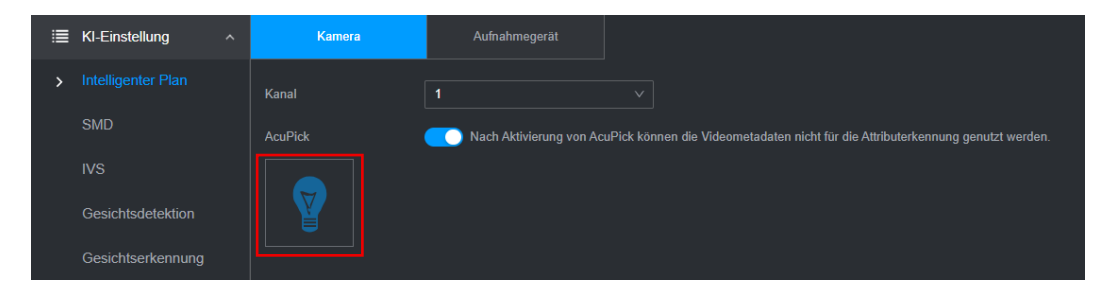

Gehe zu IVS > Kamera auswählen.

Füge eine IVS-Regel hinzu (z. B. Tripwire oder Eindringen).

In der IVS-Regel:

Aktiviere Verknüpfung: Kamera Audio & Warnlicht.

#### Schlussendlich werden der Audioalarm und das Lichtflimmern von hier übernommen!

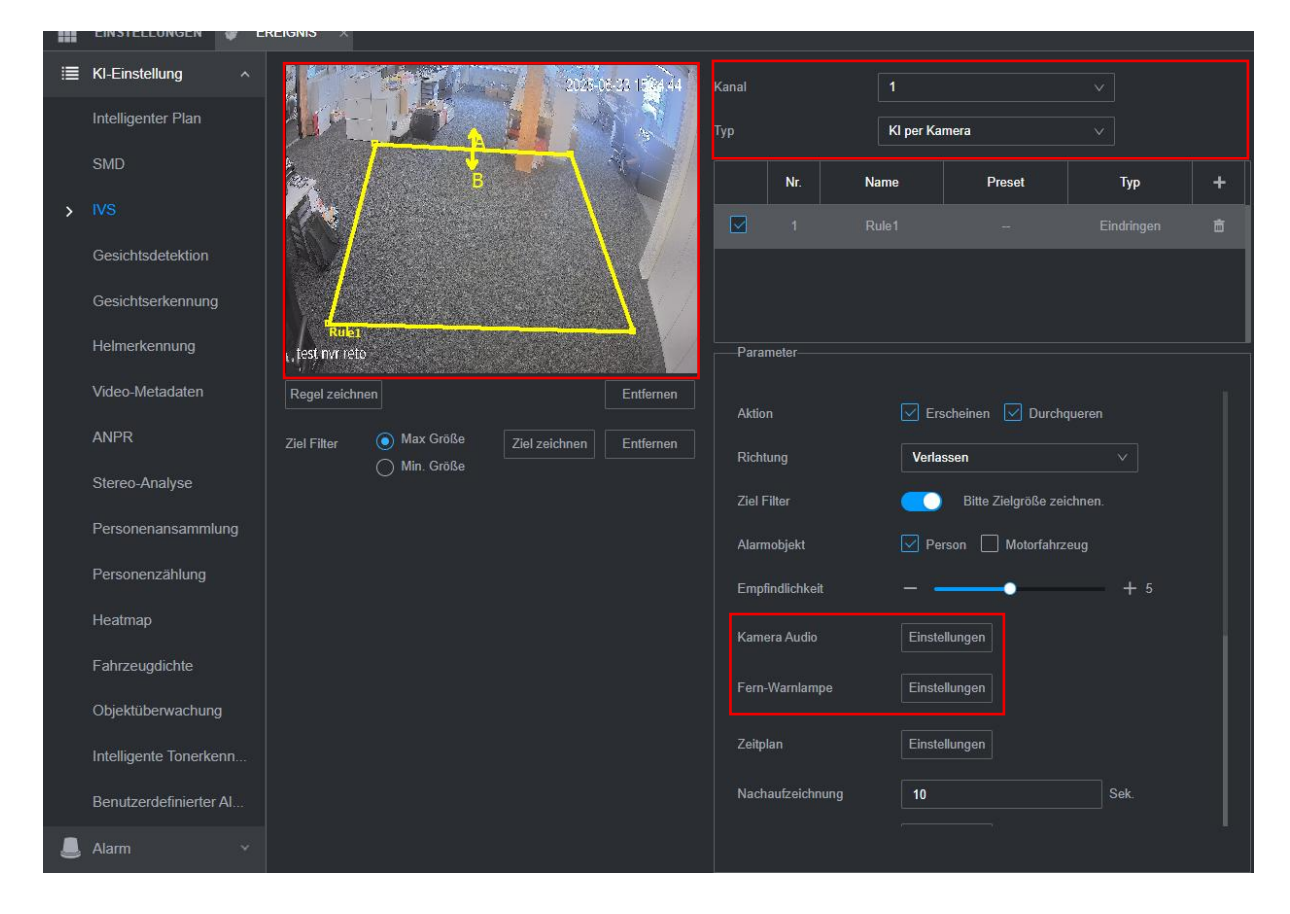